# Cadastro de motorista CondGo

Atenção: Os textos presentes nesse manual podem aparecer de forma diferente no seu ambiente. Isso ocorre devido a configurações definidas pela administração. Todos os textos do app são personalizáveis.

O cadastro de um motorista permite ele realizar sua saída pela leitura da placa.

Para começar acesse a tela de portaria.

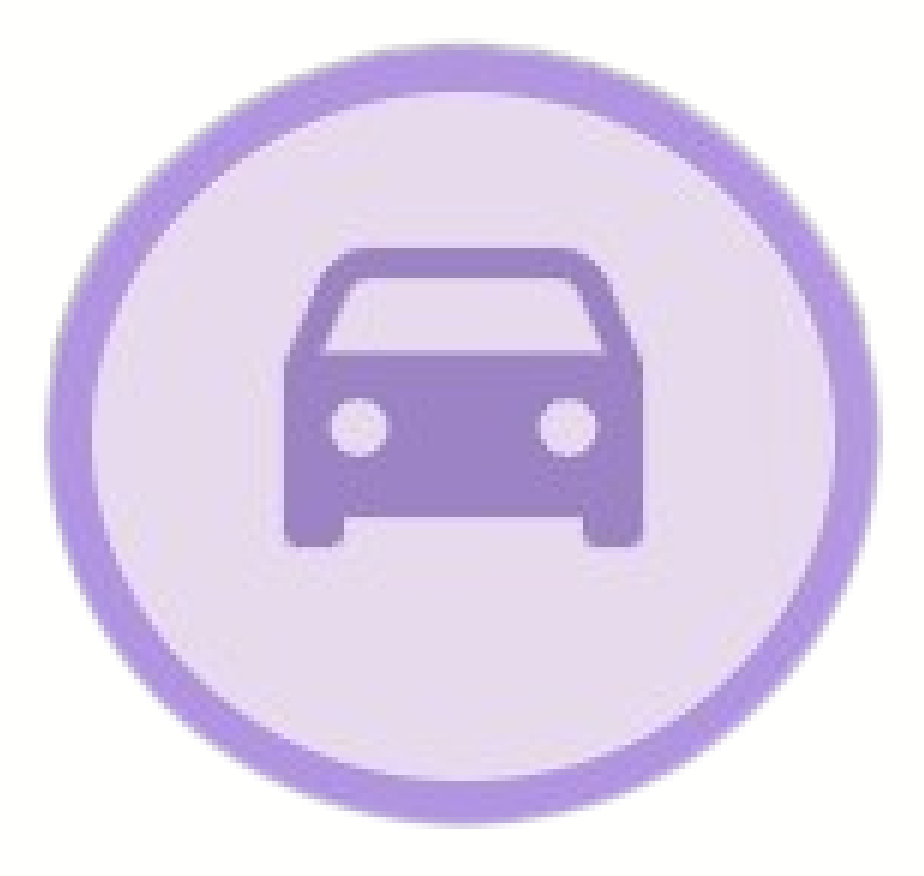

# Cadastro de motorista CondGo

Para que o visitante seja considerado um motorista, é OBRIGATÓRIO vincular uma placa de veículo. Role a página até encontrar a opção "Placa de veículos" e cadastre a(s) placa(s) por lá. Caso o visitante possua mais de uma, separe-as com vírgula.

Em caso de visitantes já cadastrados, para deixar uma placa vínculada a eles, edite o seu cadastro e salve a placa.

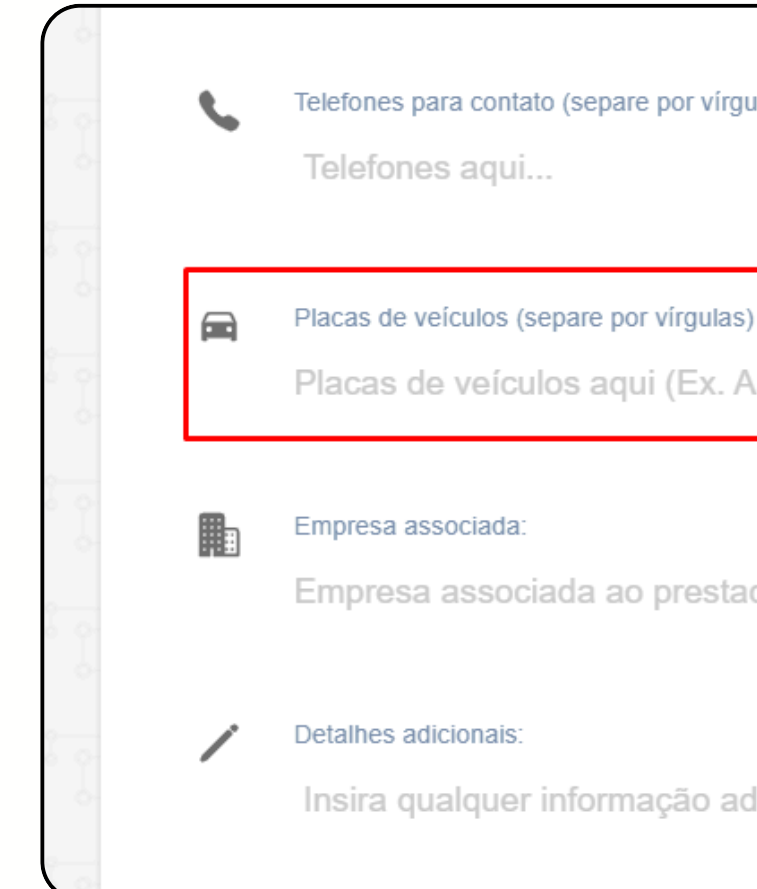

Telefones para contato (separe por vírgulas)

Placas de veículos aqui (Ex. ABC1234, AAA4321)...

Empresa associada ao prestador de serviços ou visitante aqui...

Insira qualquer informação adicional aqui...

# Cadastro de motorista CondGo

Para adicionar o motorista na hora da entrada, selecione o visitante normalmente, clique nos 3 pontos e "Definir como motorista".

Uma tela de informações será exibida, se o visitante já tem uma placa cadastrada, ela será automaticamente incluída.

Em caso do visitante não tenha uma placa, preencha o campo com a placa corretamente.

Os campos de marca, modelo e cor são opcionais.

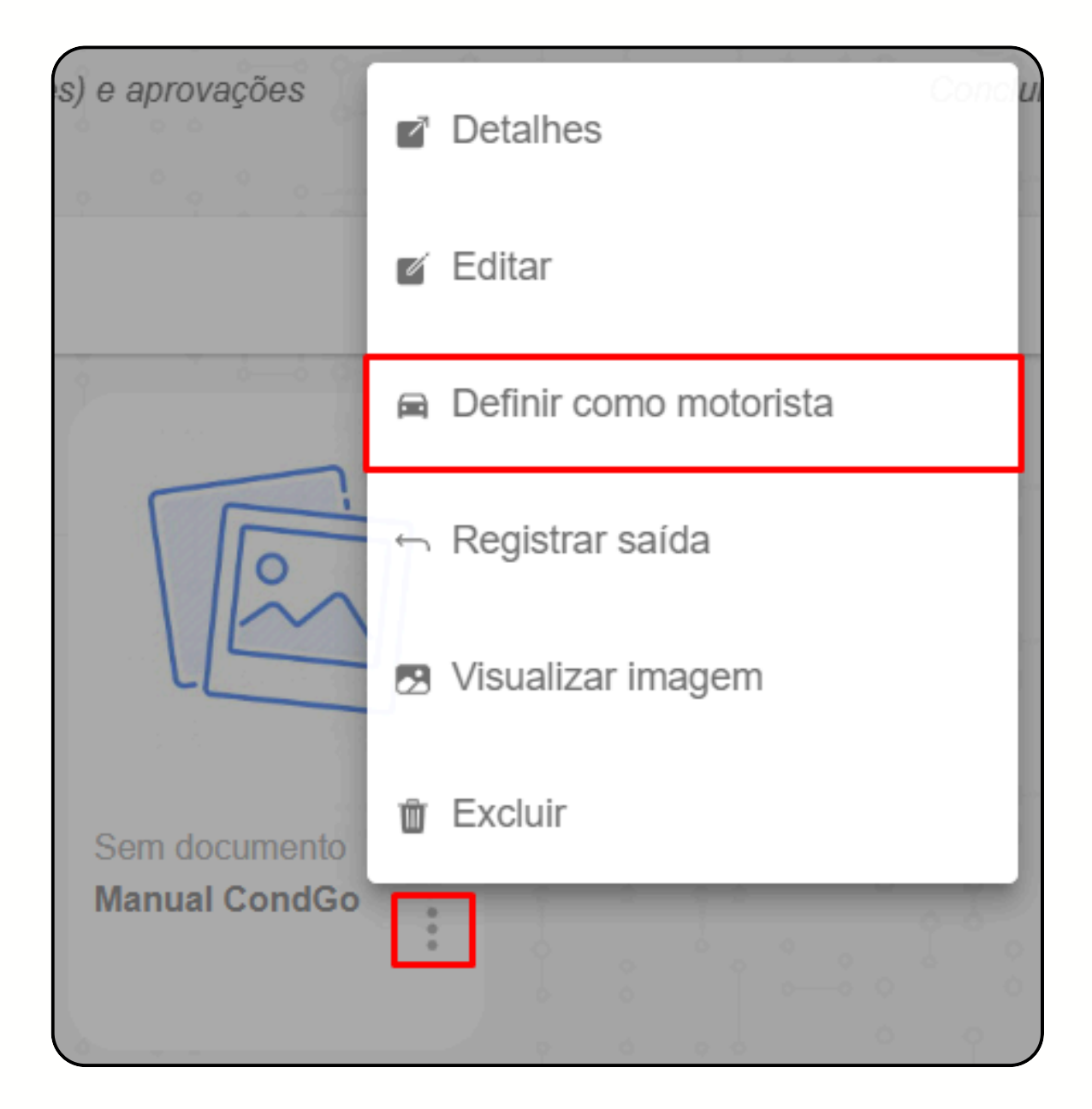

# Cadastro de motorista CondGo

Depois de selecionado como motorista, o card do usuário fica com uma tag especial de motorista.

Você pode selecionar outros visitantes na mesma entrada sem problemas, porem apenas o motorista fica com a marcação.

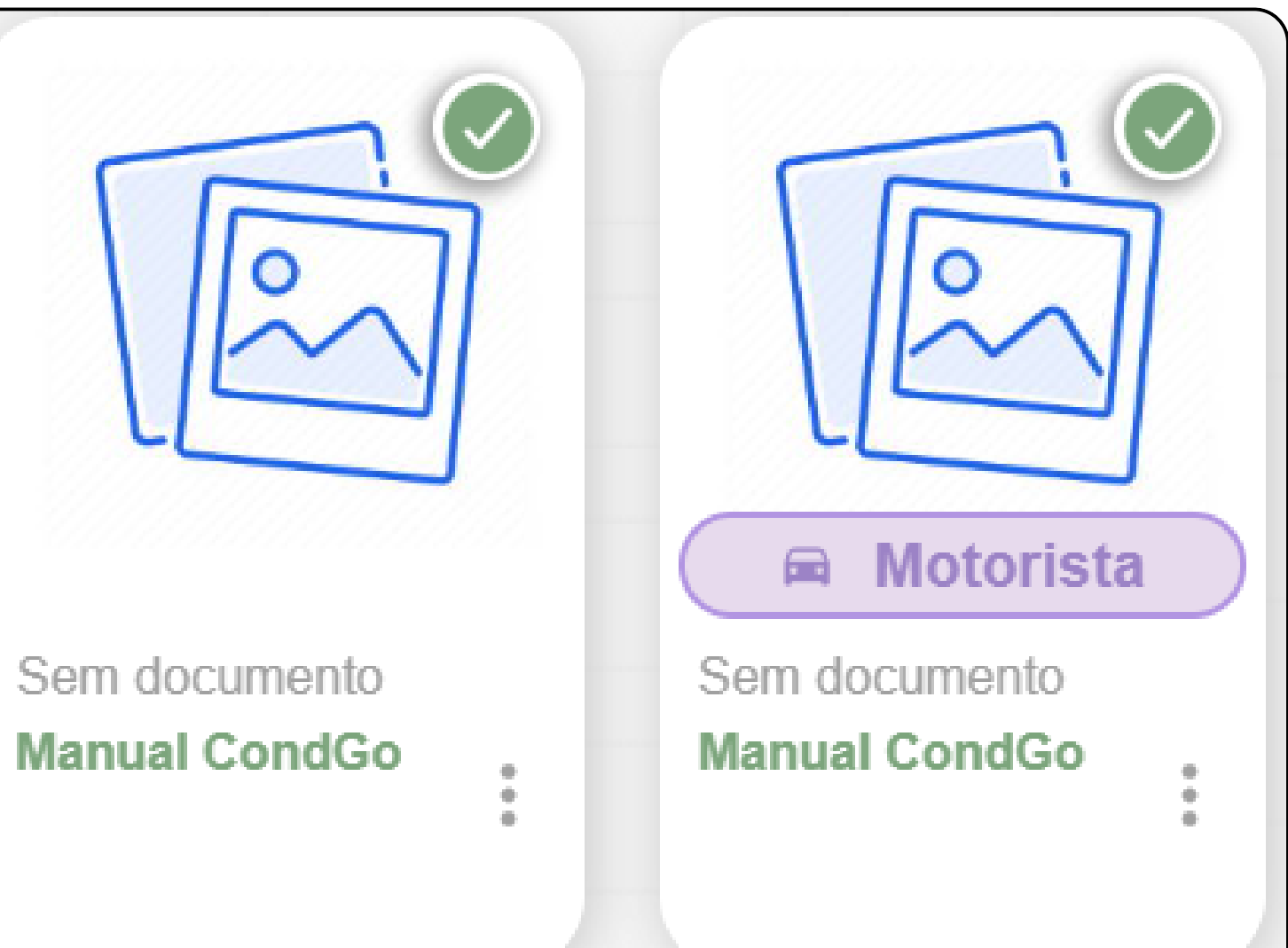

## Cadastro de motorista CondGo

Depois que um motorista é selecionado, um ícone aparece no campo inferior esquerdo, o selecionando é possível alterar as informações cadastradas para o motorista.

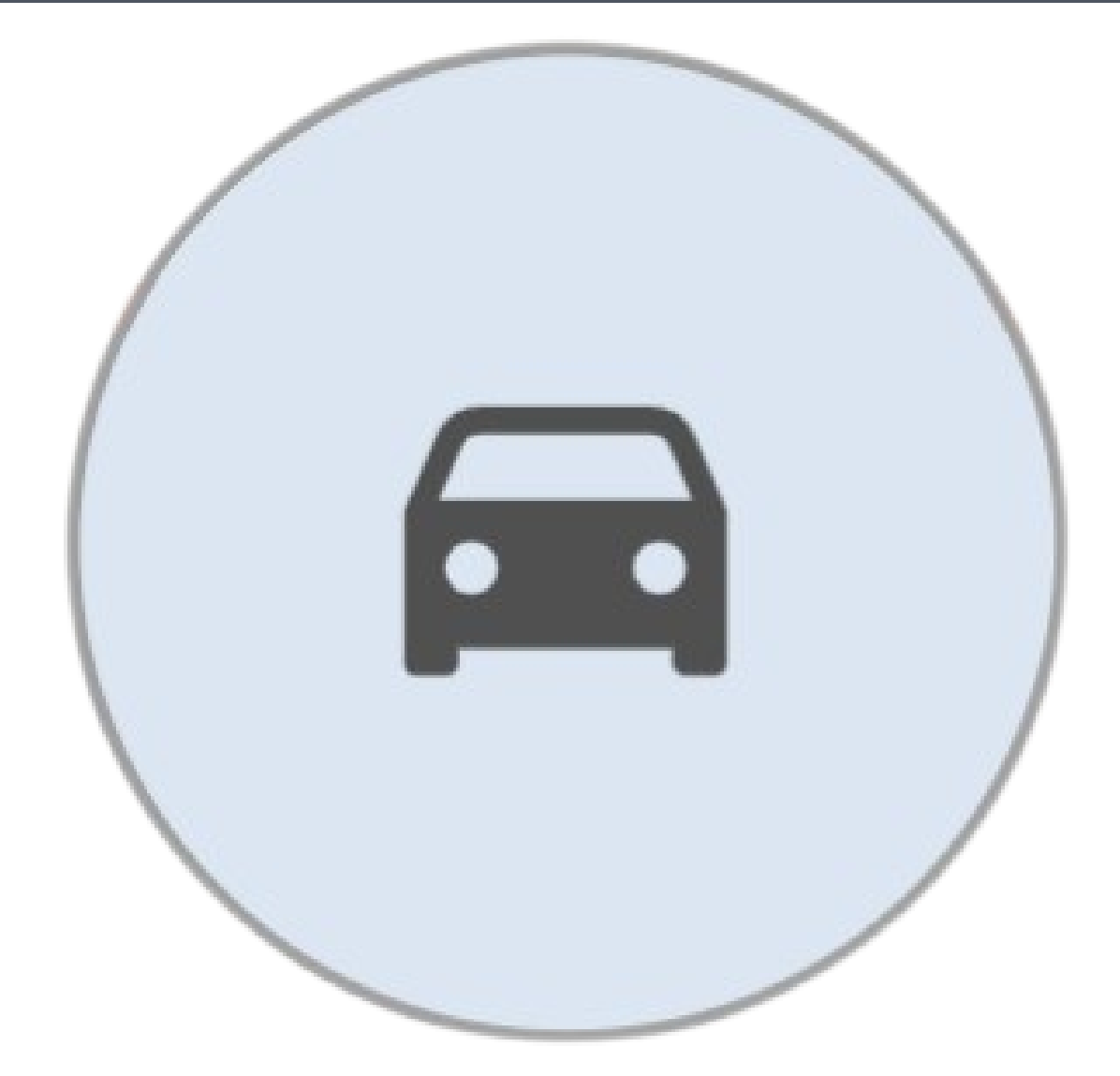

## Cadastro de motorista CondGo

Na tela de conclusão da entrada o app informa novamente o morador cadastrado como motorista com um ícone especial junto a sua foto.

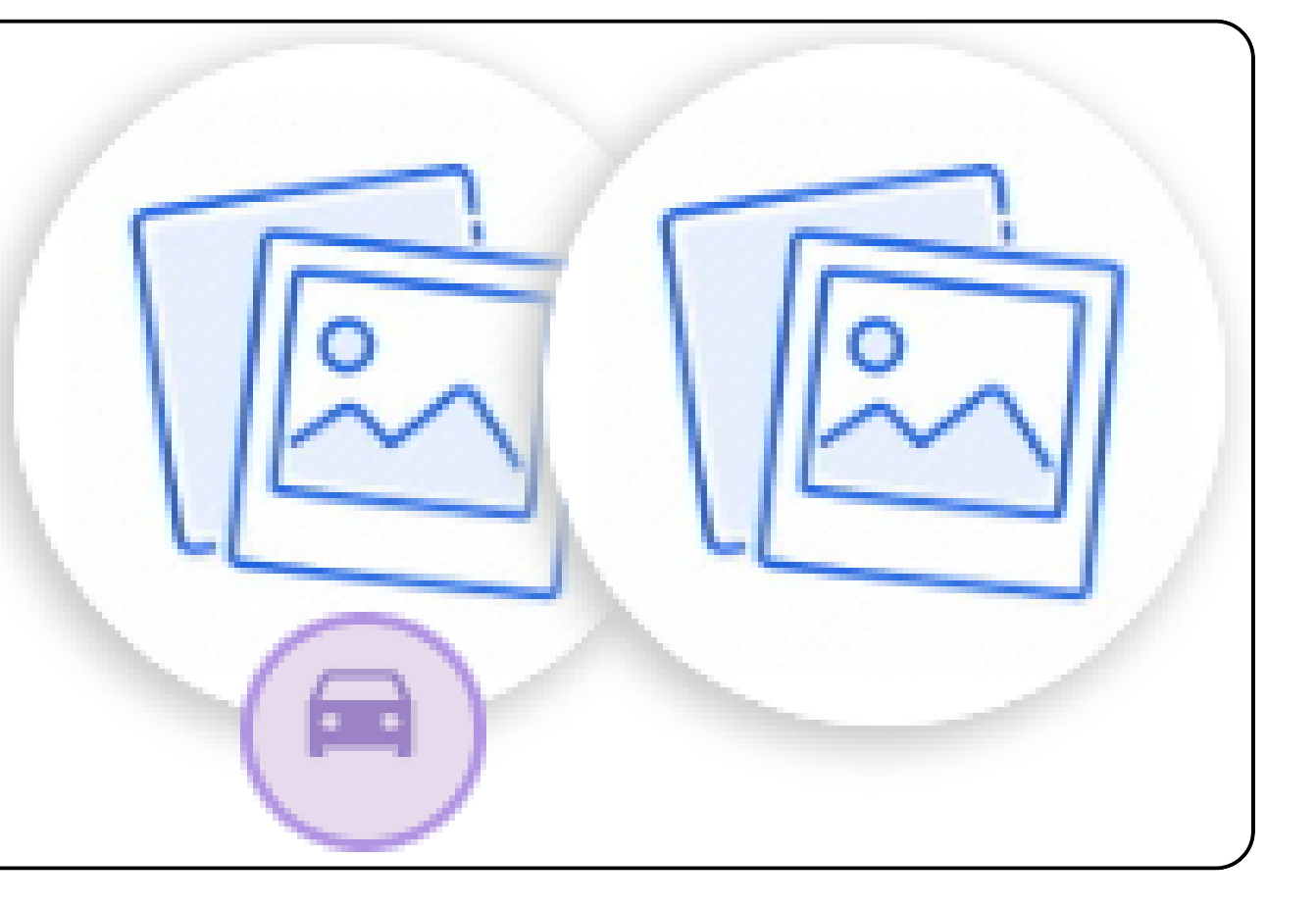